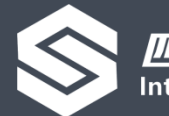

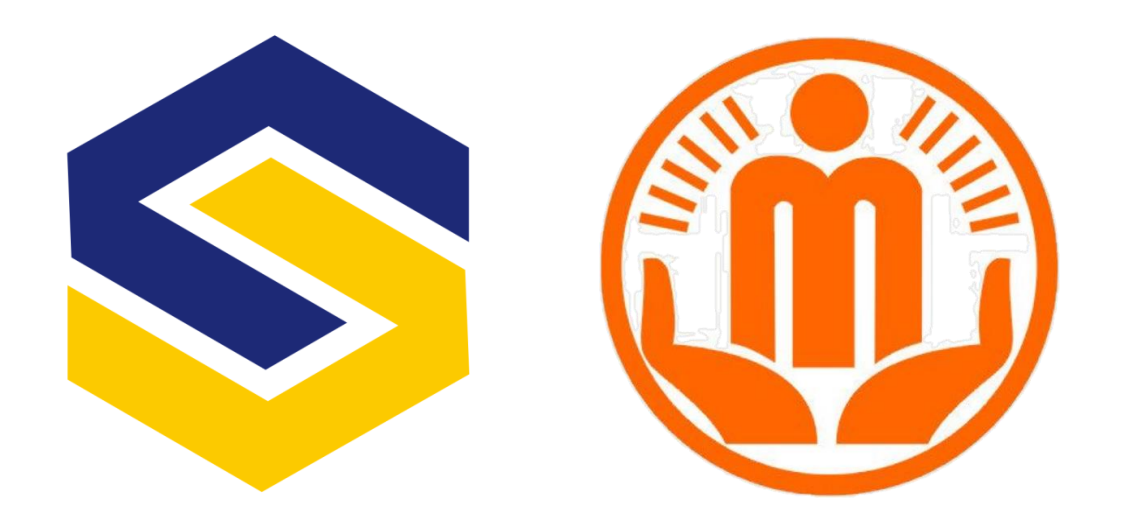

### 成都市社会组织和社工网

# 社会组织网上年检操作手册

版本号:20200331-V1.3

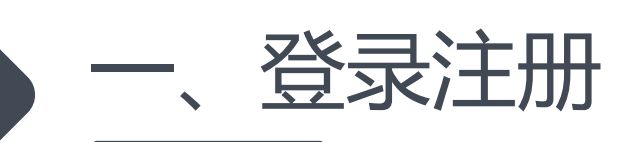

四川智能信息处理技术研究中心 Intelligence Information Technology of Sichian

#### 1、打开网站首页https://www.cdnpo.com,选择右侧顶部"社会组织登录"

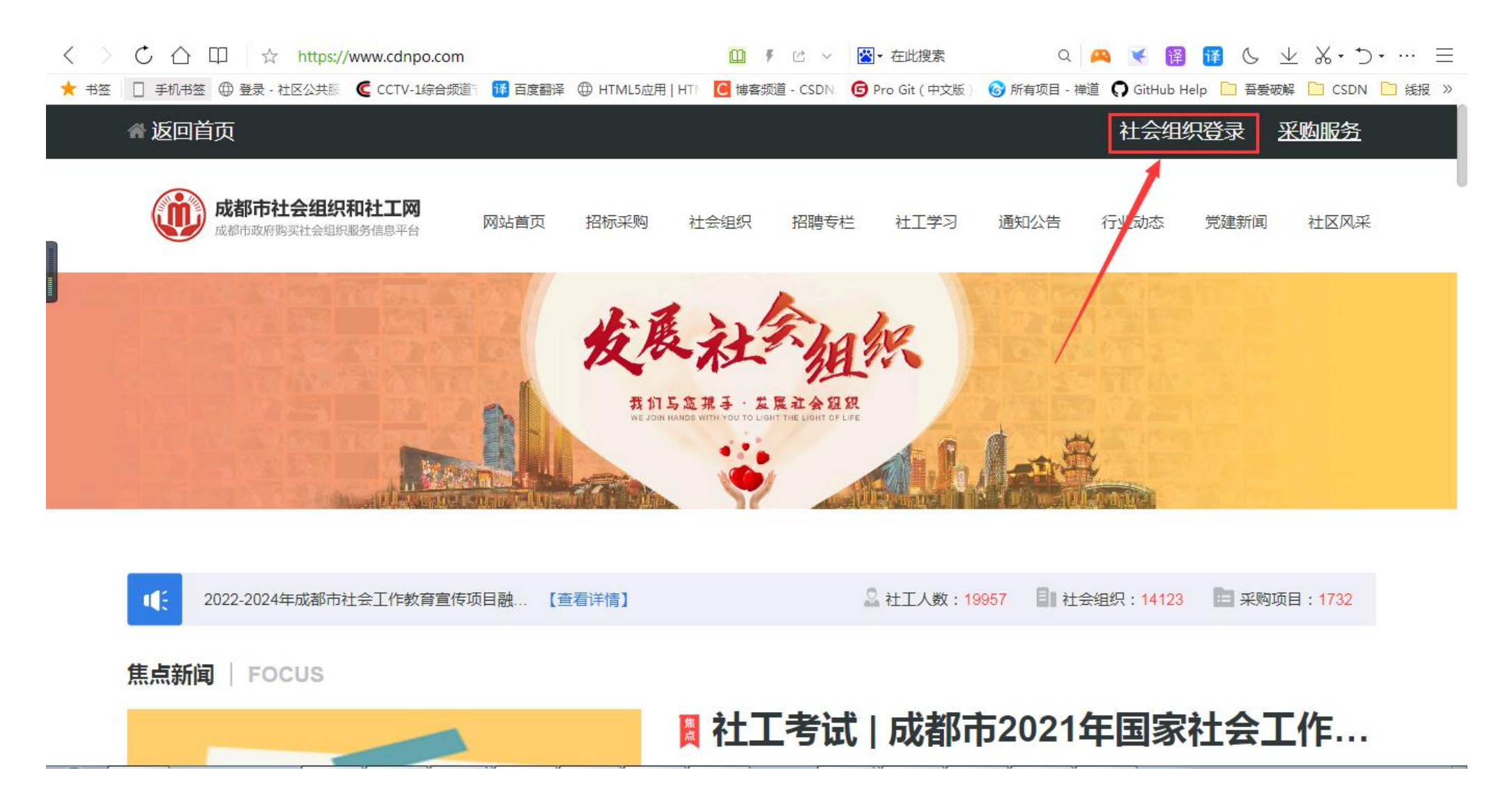

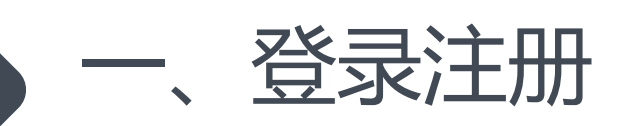

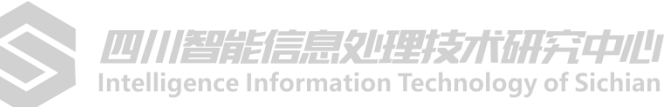

#### 首次登陆请先点击注册

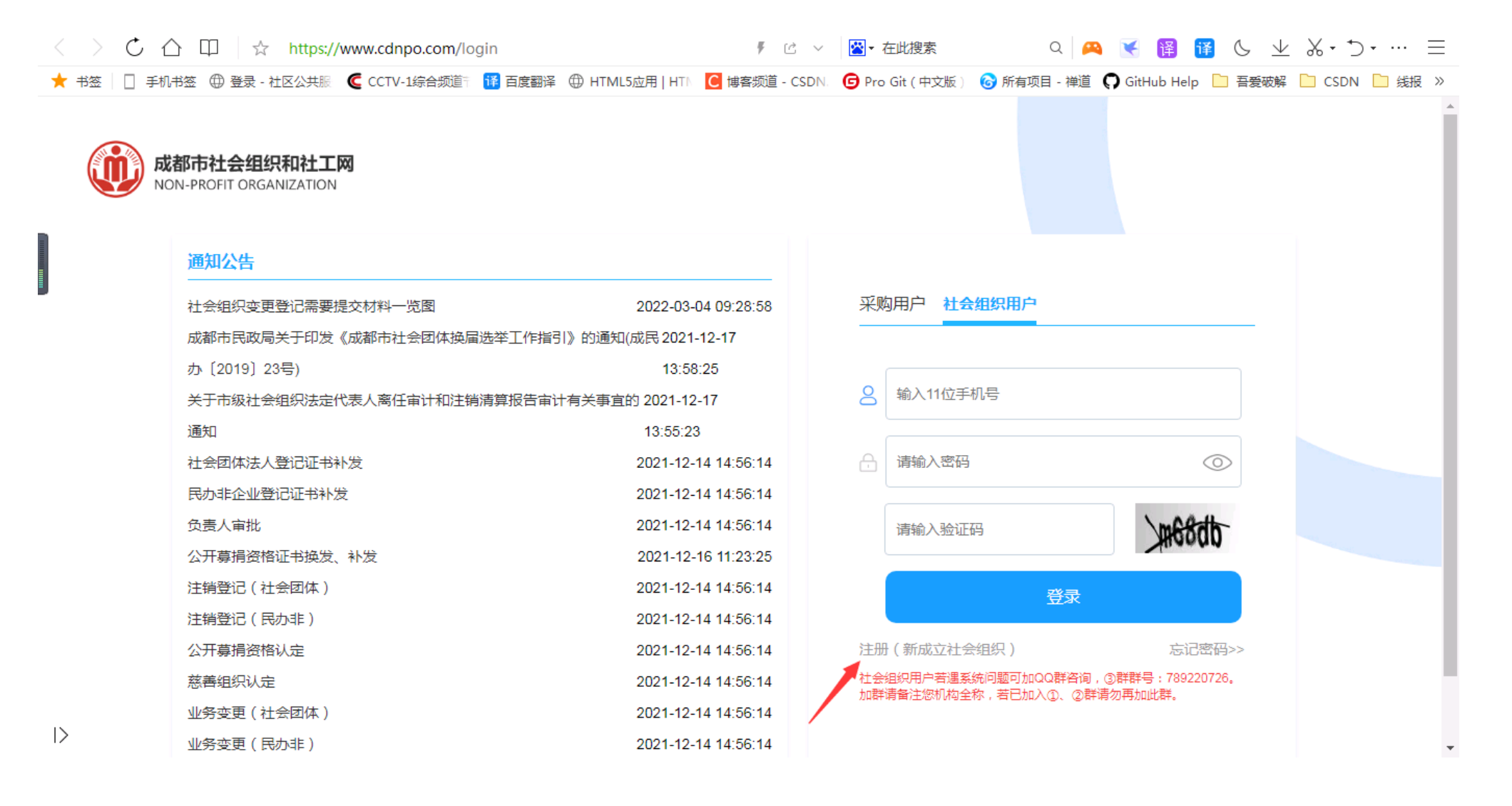

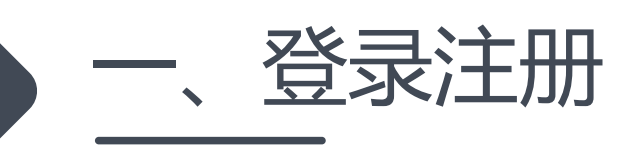

2.成都市、区(市)县民政成立登记的社会组织首次登录需要先完成注册:如下图,填 写登记证书上18位统一社会信用代码(注意英文字母大写),获取组织信息。若输入统 一社会信用代码查询不到组织信息,请至QQ群:895366080(成都市社会组织和社工 群),向群管理员反映情况。 具体注册步骤也可以观看视频教程

|                                          | nttps://www.canpo.com/reg | * <u>c</u> ~                                                                                  | ▲* 住吒技茶                                    | U 🎮 💽 🛅 🕒 V & T                         | • … =  |
|------------------------------------------|---------------------------|-----------------------------------------------------------------------------------------------|--------------------------------------------|-----------------------------------------|--------|
| ★ 书签 🗌 手机书签 ⊕ 登录 -                       | 社区公共服 🧲 CCTV-1综合频道 👬 百度翻译 | ⊕ HTML5应用   HTN C 博客频道 - CSDN.                                                                | 🕒 Pro Git ( 中文版 )                          | 🕝 所有项目 - 禅道 🌎 GitHub Help 📄 吾爱破解 📔 CSDN | 🗋 线报 » |
| 脅 返回首页                                   |                           |                                                                                               |                                            | 社会组织登录 采购服务                             |        |
|                                          |                           | 社会组织注册平台账号资                                                                                   | <sup>资料提交</sup> ●                          |                                         |        |
|                                          |                           | 提示                                                                                            | ×                                          |                                         |        |
|                                          | 注册资料录入 成都市社会组<br>*统一社会信用  | 已成立的成都市本级及各区(市)县社会组<br>申请账号,其他地区社会组织申请账号请<br>都市社会组织账号申请"按钮。办理社会<br>登记业务请点击"拟成立社会组织临时<br>请"按钮。 | 织从此页面<br>鲸击"非成<br><b>组织成立</b><br>账号申<br>确定 | 视频数程                                    |        |
|                                          |                           |                                                                                               |                                            |                                         |        |
| した「「「「」」の「「」」の「「」」の「「」」の「「」」の「「」」の「「」」の「 | 讲师   管理登录   联系我们          |                                                                                               |                                            |                                         |        |

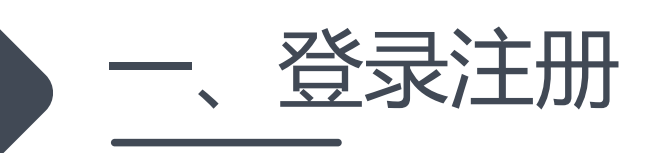

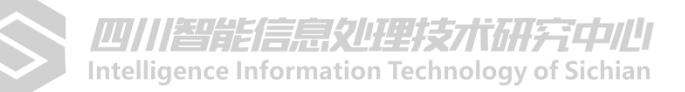

#### 3.按页面提示,完成社会组织登记证书、法定代表人身份证、申请人身份证扫描件上传, 登记手机可以不用是组织法定代表人的手机号。密码必须为8-20位数字、字母组合,且 含有大写字母。

| *社会组织登记证书扫描:  | 请拖拽文件到此处                   |
|---------------|----------------------------|
|               | +选择文件                      |
|               |                            |
| *法定代表人身份证正反面: | 请拖拽文件到此处                   |
|               | +选择文件   公开始上传              |
|               | 可分开上传正反面两张图片,也可正反面合成一张图片上传 |
| *申请人身份证正反面:   | 请拖拽文件到此处                   |
|               | +选择文件                      |
|               | 可分开上传正反面两张图片,也可正反面合成一张图片上传 |
| *登记手机:        | 请输入手机号码获取验证码               |
|               | 该手机号为您的登录账号,绑定后不可修改        |
| *验证码:         | 六位短信验证码                    |
|               |                            |
| *设置登录密码:      | 登录密码                       |
|               | 新密码必须包含大小写字母及数字,长度为8~20位!  |
| *再次确认登录密码:    | 确认登录密码                     |
|               |                            |
|               |                            |
|               | ✓ 立即注册                     |
|               |                            |
|               | 川智能信息处埋技术研究中心(编)           |

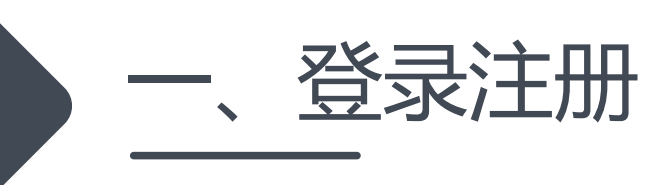

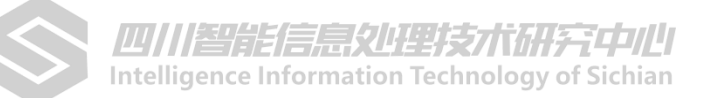

#### 4.注册提交成功后,等待工作人员审核即可。通过后您会收到通过审核的短信提醒。

|             | 可分开上传正反面两张图片,也可正反面合成一张图片上传                                           |
|-------------|----------------------------------------------------------------------|
| *申请人身份证正反面: | 7.jpg<br>209 КВ                                                      |
|             | <ul> <li>+选择文件 共1个文件,已上传1个文件,平均速度1.6 MB/S。</li> <li>奋开始上传</li> </ul> |
|             | 面合成一张图片上传                                                            |
| *登记手机:      | 注册成功,请等待审核! 36 s 修改                                                  |
| *验证码:       | 确定<br>5400                                                           |
| *设置登录密码:    | •••••                                                                |
|             | 新密码必须包含大小写字母及数字,长度为8~20位!                                            |
| *再次确认登录密码:  | •••••                                                                |
|             |                                                                      |

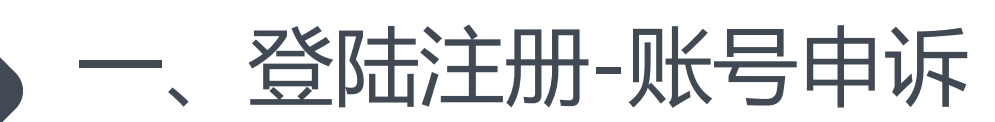

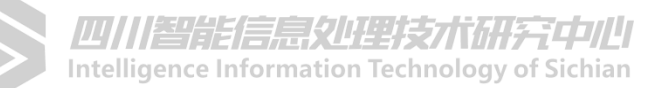

### 5.若输入的统一社会信用代码后显示该组织已被绑定,首先与本单位其他在职人员核实是否 已经注册账号,若手机号已注销,请加群反馈问题

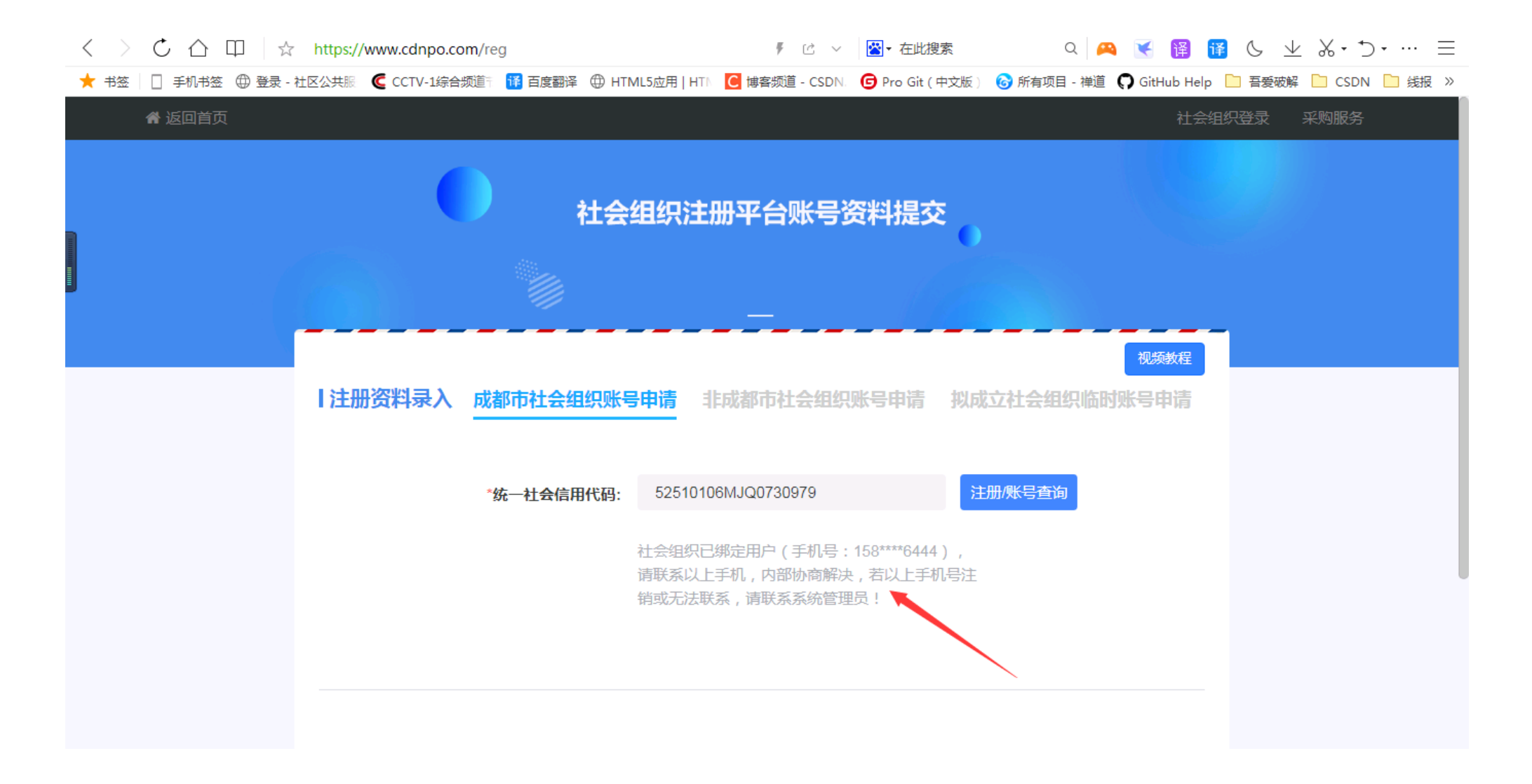

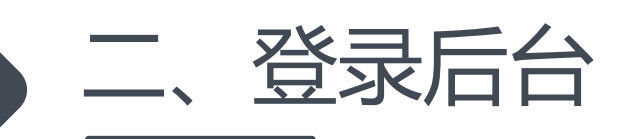

四川///智能信息包小理技/试研究中儿/ Intelligence Information Technology of Sichian

# 1.再次进入网站首页www.cdnpo.com,选择"社会组织"登录,输入注册时设置的手机号及密码登录进入后台。

| < > 🖒 🏠 🖽 🛱 https://www.cdnpo.com/login                            | 🖡 🖄 🗸 💾 在此搜索 🛛 🔍 🔍 🔀 🔞 🚺 🕓 业 👗 🕁 🕁 🖃                                            |
|--------------------------------------------------------------------|---------------------------------------------------------------------------------|
| ★ 书签 │ 🗍 手机书签 🜐 登录 - 社区公共服 🛛 🧲 CCTV-1综合频道 🕆 睹 百度翻译 🕀 HTML5应用   HTN | 🖸 博客频道 - CSDN. 🌀 Pro Git ( 中文版 ) 🔞 所有项目 - 禅道 🌎 GitHub Help 📄 吾爱破解 📔 CSDN 📔 线报 » |
| 成都市社会组织和社工网<br>NON-PROFIT ORGANIZATION                             |                                                                                 |
| 通知公告                                                               |                                                                                 |
| 社会组织变更登记需要提交材料一览图 2022-03-0                                        | 04 09:28:58 采购用户 社会组织用户                                                         |
| 成都市民政局关于印发《成都市社会团体换届选举工作指引》的通知(成民 2021-1                           | 12-17                                                                           |
| 办〔2019〕23号) 13:58::                                                | :25                                                                             |
| 关于市级社会组织法定代表人离任审计和注销清算报告审计有关事直的 2021-12-                           | -17 合输入11位手机号                                                                   |
| 通知 13:55:23                                                        |                                                                                 |
| 社会团体法人登记证书补发 2021-12-1                                             | 14 14:56:14 🔒 请输入密码                                                             |
| 民办非企业登记证书补发 2021-12-1                                              | 14 14:56:14                                                                     |
| 负责人审批 2021-12-1                                                    | 14 14:56:14 请输入验证码 55 10 8                                                      |
| 公开募捐资格证书换发、补发 2021-12-1                                            | 16 11:23:25                                                                     |
| 注销登记(社会团体) 2021-12-1                                               | 14 14:56:14 登录                                                                  |
| 注销登记(民办非) 2021-12-1                                                | 14 14:56:14                                                                     |
| 公开募捐资格认定 2021-12-1                                                 | 14 14:56:14 注册 (新成立社会组织) 忘记密码>>                                                 |
| 慈善组织认定 2021-12-1                                                   | 14 14:56:14 社会组织用户若遇系统问题可加QQ群咨询,③群群号:789220726。<br>加群请备注您机构全称,若已加入①、②群请勿再加此群。   |
| 业务变更(社会团体) 2021-12-1                                               | 14 14:56:14                                                                     |
| 业务变更(民办非) 2021-12-1                                                | •                                                                               |

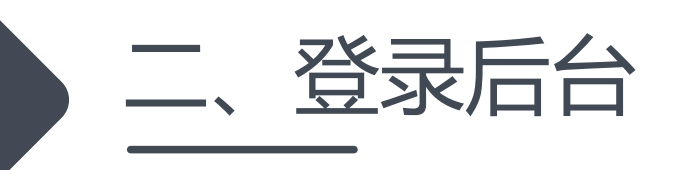

#### 2.进入后台首页,点击"账号资料管理"检查并完善机构资料。

| 成都市社会组织<br>和社工管理平台 |               |                              |                         |             | <b>皆</b> 使用帮助 | 倄 返回首页 🛛 🖙 消息 |
|--------------------|---------------|------------------------------|-------------------------|-------------|---------------|---------------|
|                    | 当前位置: 首页 > 管理 | 理首页                          |                         |             |               |               |
| 双流区摄影艺术家协          | 0             | 双流区摄影艺术家协会                   |                         |             | 🛅 网站管理 💽 🛛    | 站预览           |
| 会                  | 6.0           | 统一社会信用代码: 515101220776605847 | 法定代表人:林军                | 等级评估: ★★★★★ | 网站模板:中国红      |               |
| Ⅲ 项目管理             |               |                              | ZEMINAL BOUISSON & QUON |             |               |               |
| 1 年审管理             |               | ●账亏资料管理                      |                         |             |               |               |
| ■ 成员管理             |               |                              |                         |             |               |               |
| <b>营</b> 网站管理      | 项目统计          |                              |                         |             |               |               |
| 聘 招聘管理             |               |                              |                         |             |               |               |
| 立 章 管 理            |               |                              |                         |             |               |               |
| ▶ 站内消息             |               | 1 条 👩 3 个                    | <b>1</b> ↑              | <b>0</b> 个  | 4.2 分         |               |
| ∪ 退出登录             |               | 异常预警>> 项目;                   | 送数                      | 整改次数        | 平均分数          |               |
|                    |               |                              |                         |             |               |               |
|                    |               |                              |                         |             |               |               |
|                    |               |                              |                         |             |               |               |

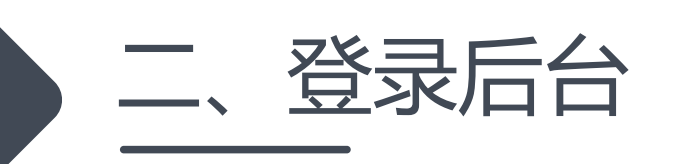

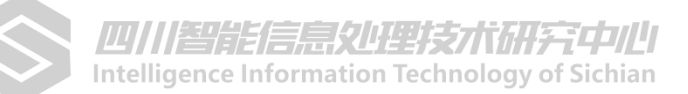

#### 3.后台其他功能操作,可查看"使用帮助"观看视频教程。

| 成都市社会组织<br>和社工管理平台 |               |                                                   |                |                         |                              |                                     | 自使用帮助 | 😭 返回首页 | ☑消息 |
|--------------------|---------------|---------------------------------------------------|----------------|-------------------------|------------------------------|-------------------------------------|-------|--------|-----|
|                    | 当前位置: 首页 > 管: | 理首页                                               |                |                         |                              |                                     |       |        |     |
| 双流区摄影艺术家协          |               | 双流区摄影艺术家协会                                        |                |                         |                              | 🔲 网站管理                              |       | 网站预览   |     |
| 会<br>🔶 管理首页        | 60            | 统一社会信用代码: 515101220776605847<br>登录账号: 13350092809 | 法定代表J<br>注册邮箱: | 、林军<br>360153501@qq.com | 等级评估: �� � � � ★<br>所属地区:双流区 | 网站模板:中国红<br>成都诚信: <u>查看&gt;&gt;</u> |       |        |     |
| 📜 项目管理             |               | ▲账号资料管理                                           | 码修改            |                         |                              |                                     |       |        |     |
| 🖍 年审管理             |               |                                                   |                |                         |                              |                                     |       |        |     |
| 成员管理               | ·正日体》         |                                                   |                |                         |                              |                                     |       |        |     |
| <b>营</b> 网站管理      |               |                                                   |                |                         |                              |                                     |       |        |     |
| 聘招聘管理              |               |                                                   |                |                         |                              |                                     |       |        |     |
| <li> 文章管理 </li>    |               |                                                   |                |                         |                              |                                     |       |        |     |
| ▶ 站内消息             |               | 1 <sub>条</sub>                                    | 3 个            | 💽 1 ↑                   | <b>0</b> 个                   | 4.                                  | 2 分   |        |     |
| ● 退出登录             |               | 异常预警 >>                                           | 项目总数           | 已完结                     | 整改次数                         | म्<br>म्                            | 均分数   |        |     |
|                    |               |                                                   |                |                         |                              |                                     |       |        |     |
|                    |               |                                                   |                |                         |                              |                                     |       |        |     |
|                    |               |                                                   |                |                         |                              |                                     |       |        |     |

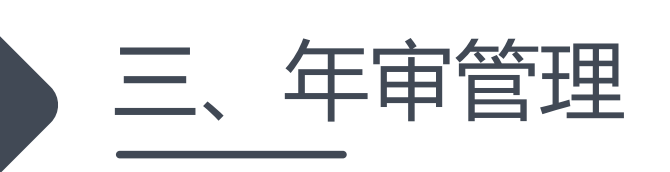

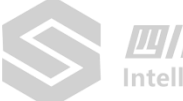

#### 1.点击左侧导航,选择"年审管理",进入我的年审,请熟知年检5步骤。

| 成都市社会组织<br>和社工管理平台 |                   |                        |                             |        |            |           |       |          | <b>皆</b> 使用帮助 🛛 倄 返回首页 | ▶消息 |
|--------------------|-------------------|------------------------|-----------------------------|--------|------------|-----------|-------|----------|------------------------|-----|
| 変流区摄影艺术家协会         | 当前位置<br><b>我的</b> | 註: 首页 ><br>的 <b>年审</b> | > 年检管理                      |        |            |           |       |          | 日 年检申报                 |     |
| 📚 管理首页             |                   | 年检开                    | 步: ① 在线上传资料                 |        | 2 初审通过     | ③ 打印资料主管部 | 的签字 4 | )上传签字扫描件 | 5 审核通过                 |     |
| ; 项目管理             |                   |                        |                             |        |            |           |       |          |                        |     |
| 🖍 年检管理             |                   | τu                     |                             | 7425 ( | 10         |           | 17.00 |          | 1976                   |     |
| L 成员管理             |                   | 年份                     | 社会组织名称                      | 联杀人    | 提父审核时间     | 业务王官甲位    | 初审    | 审核       | 操作                     |     |
| 🖻 网站管理             |                   | 2019                   | 双流区摄影艺术家协会                  | 李智林    | 2020-05-12 | 成都市民政局    | 待审核   | -        | 查看                     |     |
| 聘 招聘管理             | -                 |                        |                             |        |            |           |       |          |                        |     |
| ■ 文章管理             |                   | 2018                   | 双流区摄影艺术家协会                  | 李智林    | 2020-05-12 | 成都市民政局    | 退回    | _        | 修改    查看               |     |
| ▶ 站内消息             |                   | 2010                   | 现达应摄影共产中止人                  | *****  | 2010 02 20 |           | 初中人物  |          | **                     |     |
| ● 退出登录             |                   | 2018                   | <b>双</b> 流区摄影乙 <b>小</b> 家协会 | 学省林    | 2019-03-26 | <b></b>   | 初申台格  | 上传更极材料   |                        |     |
|                    |                   | 2016                   | 双流区摄影艺术家协会                  | 李智林    | 2018-04-15 | 成都市民政局    | 初审合格  | 待审核      | 查看                     |     |
|                    |                   | 2016                   | 双流区摄影艺术家协会                  | 李智林    | 2018-04-15 | 成都市民政局    | 初审合格  | 审核合格     | 查看                     |     |

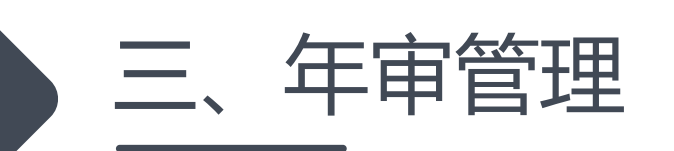

四川智能信息包括型技术研究中心。 Intelligence Information Technology of Sichian

#### 3.我的年审,选择"年审管理",列表状态分为:初审待审核、初审退回、上传审核资料、待终审5个状态。

- ① 初审待审:指已提交年检申报资料,等待工作人员审核,此阶段无法重复提交和修改;
- ② 初审退回:指工作人员已审阅,发现资料不全或有错误,退回修改重新提交的;
- ③ 初审通过:指初审通过,社会组织下载打印pdf材料,交由业务主管单位签字盖章,并将盖章页扫描上传至系统;
- ④ 终审待审:指已上传业务主管单位签字盖章扫描页,待工作人员审核;
- ⑤ 审核合格:指年本年度检流程已完成。

| 会                   |      |                    |     |            |           |       |          |        |
|---------------------|------|--------------------|-----|------------|-----------|-------|----------|--------|
| 道页                  | 年检查  | <b>达</b> : 1 在线上传行 | 资料( | 2 初审通过     | ③ 打印资料主管部 | 的签字 4 | )上传签字扫描件 | 5 审核通过 |
| 管理                  |      |                    |     |            |           |       |          |        |
| <b>F检管理</b><br>成员管理 | 年份   | 社会组织名称             | 联系人 | 提交审核时间     | 业务主管单位    | 初审    | 审核       | 操作     |
| 网站管理                | 2019 | 双流区摄影艺术家协会         | 李智林 | 2020-05-12 | 成都市民政局    | 待审核   | -        | 查看     |
| <b>涄管理</b>          | 2018 | 双流区堪影艺术宏协合         | 杏知林 | 2020-05-12 | 成郑市民政局    | 退回 🛋  |          | 修改 杏香  |
| 2官埋                 |      |                    | 707 | 2020 05 12 |           |       |          |        |
| 用息<br>登录            | 2018 | 双流区摄影艺术家协会         | 李智林 | 2019-03-26 | 成都市民政局    | 初审合格  | 上传軍核材料   | 查看     |
|                     | 2016 | 双流区摄影艺术家协会         | 李智林 | 2018-04-15 | 成都市民政局    | 初审合格  | 待审核      | 查看     |
|                     | 2016 | 双流区摄影艺术家协会         | 李智林 | 2018-04-15 | 成都市民政局    | 初审合格  | 审核合格     | 查看     |

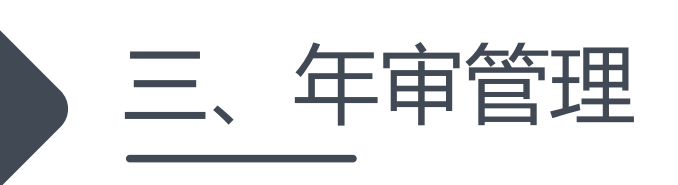

4.若需申报上年度年检资料,请点击"年检申报"按钮。若已开启上年度年检窗口,则按钮为蓝色, 若未开启/已关闭上年度年检窗口,则按钮为灰色。

|     |          |          |      |           | 日本       |
|-----|----------|----------|------|-----------|----------|
| 4   | )上传签字扫描件 | 5 审核通过   | 部门签字 | ④ 上传签字扫描件 | 5 审核通过   |
| 初审  | 审核       | 操作       | 初审   | 审核        | 操作       |
| 审核  | -        | 查看       | 待审核  | ž -       | 查看       |
| 退回  | -        | 修改    查看 | 退回   | -         | 修改    查看 |
| 审合格 | 上传审核材料   | 查看       | 初审合约 | 格 上传重核材料  | 查看       |
| 审合格 | 待审核      | 查看       | 初审合  | 格    待审核  | 查看       |
| 审合格 | 审核合格     | 查看       | 初审合  | 格 审核合格    | 查看       |
|     |          |          |      |           |          |
|     |          |          |      |           |          |

四川省能信忌处埋抆个研宄中心。

()///

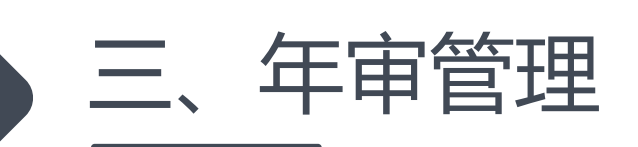

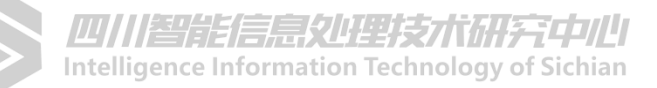

## 5.点击"年检申报"按钮。进入年检资料填报页面,填报前请选择机构所属类别,按提示下载模板,打印填写,上传盖章后的委托授权书、真实性承诺书彩色扫描件。

| 成都市社会组织<br>和社工管理平台                                     |          |                                                     |                                            | 皆使用帮助 🛛 斧 返回首页 🛛 🖾 消息                      |
|--------------------------------------------------------|----------|-----------------------------------------------------|--------------------------------------------|--------------------------------------------|
|                                                        | 申报前资料补充  |                                                     |                                            |                                            |
| 双流区摄影艺术家协<br>会 管理首页                                    | *确认机构性质: | ● 民办非企业单位 ○ 协会/社会日                                  | 团体                                         | 5 终审通过                                     |
| Ⅲ 项目管理 ■ 成员管理 ✓ 年检管理                                   | *上传附件:   | 委托授权书:<br>下载模板加盖公章并扫描上传<br><sub>点击下载《年重委托书》模板</sub> | 真实性承诺书:<br>下载模板加盖公章并扫描上传<br>点击下载《真实性承诺书》模板 | 伏态 操作                                      |
| <ul> <li>阿站管理</li> <li>聘 招聘管理</li> <li>文章管理</li> </ul> |          |                                                     |                                            | 速度中 查看 · · · · · · · · · · · · · · · · · · |
| <ul><li>☑ 站内消息</li><li></li></ul> <li>④ 退出登录</li>      |          |                                                     |                                            | <u>年检</u> 打印                               |
|                                                        |          | 技                                                   | 詨                                          |                                            |
|                                                        |          |                                                     |                                            |                                            |

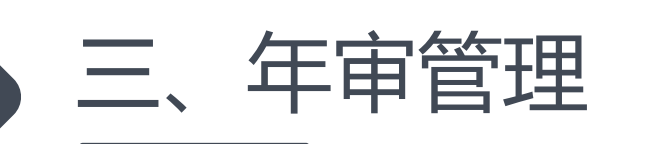

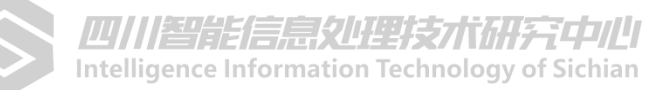

6.按系统提示完成以上9大块资料填写, "\*"为必填(如过没有相关信息,数值项请填0,其他填 无)。填报过程中可随时"保存草稿"关闭网页,下一次登录后继续填写。一旦"提交申请"则无 法更改。

| 成都市社会组织<br>和社工管理平台 |                                    |                       |                 | 自使用帮       | 助 😤 返回首页 🔽 消息 |
|--------------------|------------------------------------|-----------------------|-----------------|------------|---------------|
| 83                 | 当前位置: 首页 > 年检管理                    |                       |                 |            |               |
| 双流区摄影艺术家协<br>会     | 年审资料完善                             |                       |                 | 目 保存草稿     | ▲ 提交申报        |
| 📚 管理首页             | 基本信息 职工情况<br>(60%) (100%)          | 兄 党组织建设 年度变更          | 内设机构 荣誉表彰       | 活动&会务 年度报告 | 财务报表          |
| Ⅲ 项目管理<br>成员管理     |                                    |                       | (676)           |            |               |
| 1 年检管理             | <ol> <li>如果发现信息与实际不符, i</li> </ol> | 青先到登记管理机关办理变更手续,待信息一到 | 后再报送。           |            |               |
| 🖻 网站管理             | 其础信自                               |                       |                 |            |               |
| 聘 招聘管理             | 田田口                                |                       |                 |            |               |
|                    | *单位名称:                             | 自动拉取不可更改              | *统一社会信用代码:      | 自动拉取不可更改   |               |
| ☑ 站内消息 ① 退出登录      | * <del>注册</del> 资金:                | 自动拉取不可更改              | *成立日期:          | 自动拉取不可更改   |               |
|                    | *开户行:                              | 自动拉取                  | *单位性质:          | 法人制        |               |
|                    | *开户 <del>账号</del> :                | 自动拉取                  | *民政分类:          | 自动拉取       | •             |
|                    | *经营范围:                             | 自动拉取不可更改              | * <b>台</b> 账分类: | 自动拉取       | •             |
|                    |                                    |                       | *是否为社工机构:       | 是/否        | •             |
| _                  |                                    |                       |                 |            | _             |

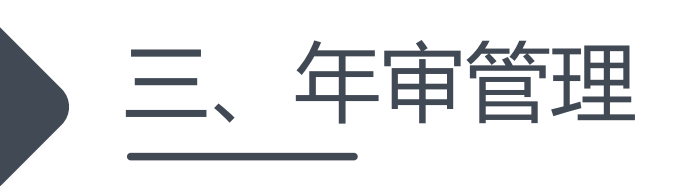

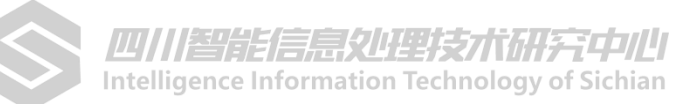

7.提交资料成功后,审核结果将以手机短信息方式发送至预留手机上,请确认手机号码正确,并保持手机畅通。

| 年审资料完善                                            |
|---------------------------------------------------|
|                                                   |
|                                                   |
|                                                   |
| 资料提交成功                                            |
| 结果将于短信方式通知,请耐心等候,并保持无机畅通。<br>接收短信手机号为 15388126613 |
| 好的                                                |
|                                                   |
|                                                   |
|                                                   |

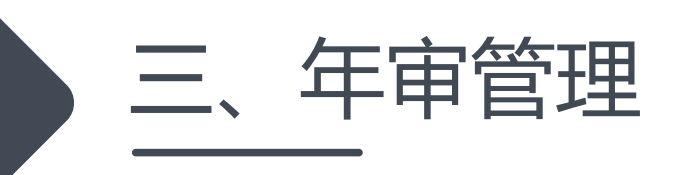

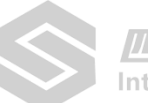

### 8.收到初审短信息后,请登录后台查看审核意见。若初审不通过,点击"修改编辑"按审核意见 修改补正资料,再次提交。若初审通过,请尽快下载打印年检报告,交由业务主管单位签字盖章。

| 2019年审报告 | )19年审报告                                                         |         |            |  |  |  |  |  |
|----------|-----------------------------------------------------------------|---------|------------|--|--|--|--|--|
| 报告基本信息:  |                                                                 |         |            |  |  |  |  |  |
| 报告编号     | 报告编号 7264273728000726                                           |         | 2019       |  |  |  |  |  |
| 报告提交日期   | 2020.03.06                                                      | 申报主体分类  | 民非         |  |  |  |  |  |
| 业务主管部门   | 青白江区民政局                                                         | 审核阶段    | 初审待审核      |  |  |  |  |  |
| 审批状态: (接 | 收短信手机号: 15388126613)                                            |         |            |  |  |  |  |  |
| 初审 오     | 内容详实,准予初审通过。                                                    | 审批人:XXX | 2020.03.06 |  |  |  |  |  |
| 初审 🛚     | 利用并翻新社区5个消防疏散通道作为氛围营造点位,以垃圾分类、传统文化<br>社会主义核心价值观等为主题,进行玉龙社区氛围营造. | 审批人:XXX | 2020.03.06 |  |  |  |  |  |
| 审核 ♥     | 内容详实,准予初审通过。                                                    | 审批人:XXX | 2020.04.01 |  |  |  |  |  |
|          |                                                                 |         |            |  |  |  |  |  |

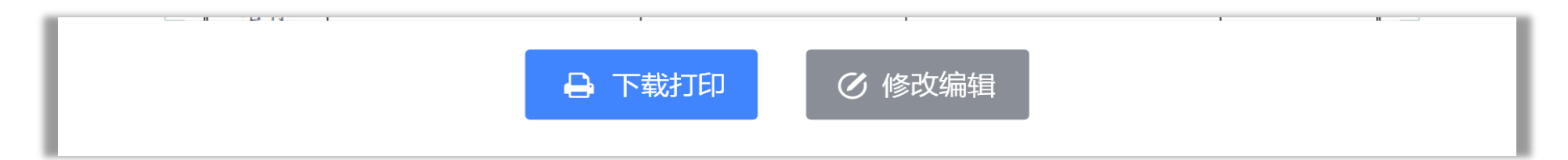

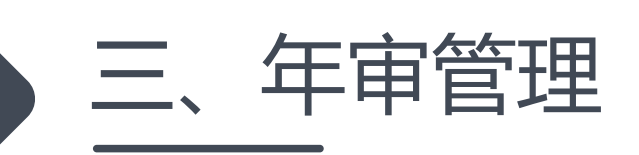

# 9.将业务主管单位签字盖章页彩色扫描后,上传至系统等待审核。待审核合格后,上年度年检申报业工作全部完成。

|             |     |                                                                                                    |                                                                                                    |                                                                                                    |                                                                                                    | 一 🗊 年检申报                                                                                                    |
|-------------|-----|----------------------------------------------------------------------------------------------------|----------------------------------------------------------------------------------------------------|----------------------------------------------------------------------------------------------------|----------------------------------------------------------------------------------------------------|----------------------------------------------------------------------------------------------------|
| 步: ① 在线上传资料 |     | 2 初审通过                                                                                                    | ③ 打印资料主管部                                                                                                    | 的签字 ④                                                                                                    | )上传签字扫描件                                                                                                    | 5 审核通过                                                                                                    |
| 社会组织名称      | 联系人 | 提交审核时间                                                                                                    | 业务主管单位                                                                                                    | 初审                                                                                                    | 审核                                                                                                    | 操作                                                                                                    |
| 双流区摄影艺术家协会  | 李智林 | 2020-05-12                                                                                                    | 成都市民政局                                                                                                    | 待审核                                                                                                    | -                                                                                                    | 查看                                                                                                    |
| 双流区摄影艺术家协会  | 李智林 | 2020-05-12                                                                                                    | 成都市民政局                                                                                                    | 退回                                                                                                    | -                                                                                                    | 修改    查看                                                                                                    |
| 双流区摄影艺术家协会  | 李智林 | 2019-03-26                                                                                                    | 成都市民政局                                                                                                    | 初审合格                                                                                                    | 上传审核材料                                                                                                    | 查看                                                                                                    |
| 双流区摄影艺术家协会  | 李智林 | 2018-04-15                                                                                                    | 成都市民政局                                                                                                    | 初审合格                                                                                                    | 待审核                                                                                                    | 查看                                                                                                    |
| 双流区摄影艺术家协会  | 李智林 | 2018-04-15                                                                                                    | 成都市民政局                                                                                                    | 初审合格                                                                                                    | 审核合格                                                                                                    | 查看                                                                                                    |
|             |     | <ul> <li>                  在线上传资料         </li> </ul> 社会组织名称         联系人           双流区摄影艺术家协会         李智林           双流区摄影艺术家协会         李智林           双流区摄影艺术家协会         李智林           双流区摄影艺术家协会         李智林           双流区摄影艺术家协会         李智林 | ① 在线上传资料       ② 初审通过         社会组织名称       联系人       提交审核时间         双流区摄影艺术家协会       李智林       2020-05-12         双流区摄影艺术家协会       李智林       2020-05-12         双流区摄影艺术家协会       李智林       2019-03-26         双流区摄影艺术家协会       李智林       2018-04-15         双流区摄影艺术家协会       李智林       2018-04-15 | ① 在线上传资料       ② 初审通过       ③ 打印资料主管部         社会组织名称       联系人       提交审核时间       业务主管单位         双流区摄影艺术家协会       季智林       2020-05-12       成都市民政局         双流区摄影艺术家协会       季智林       2020-05-12       成都市民政局         双流区摄影艺术家协会       季智林       2019-03-26       成都市民政局         双流区摄影艺术家协会       季智林       2018-04-15       成都市民政局         双流区摄影艺术家协会       季智林       2018-04-15       成都市民政局 | ① 在线上传资料                ② 初审通过        ③ 打印资料主管部ご签字        ④                 社会组织名称               联系人                取流区摄影艺术家协会               联系人               組交审核时间               业务主管单位               初审                双流区摄影艺术家协会               季智林               2020-05-12               成都市民政局                双流区摄影艺术家协会               泰智林               2020-05-12               成都市民政局               過回               加自合格                 双流区摄影艺术家协会               年智林               2019-03-26               成都市民政局               初审合格                 双流区摄影艺术家协会               奏智林               2018-04-15               成都市民政局               初审合格                 双流区摄影艺术家协会               季智林               2018-04-15               成都市民政局               の订由合格                 双流区摄影艺术家协会               委智林               2018-04-15               成都市民政局               和可合格                 の流区撮影艺术家协会                記 | 文       ① 在线上传资料       ② 初审通过       ③ 打印资料主管部已签字       ④ 上传签字扫描件         社会组织名称       联系人       提交审核时间       业务主管单位       初审       审核         双流区摄影艺术家协会       季智林       2020-05-12       成都市民政局       6年散       -         双流区摄影艺术家协会       季智林       2020-05-12       成都市民政局       退回 |